## Beställa nytt lösenord

Denna guide visar hur nytt lösenord kan beställas vid inloggning. Har du tidigare gått en kurs hos MSB (eller SRV) finns du troligen i vårt system. Kommer du inte ihåg vilken e-postadress (vilket är användarnamn i systemet) du använt tidigare kontakta <u>utbildning@msb.se</u>.

Om du inte har deltagit i MSB utbildning tidigare se Guiden "Skapa ny användare".

| Har du en användare i systemet, klicka på "Glömt lösenordet?".                                                                                                    |                                    |                                                                                                    |                                                                                                    |
|----------------------------------------------------------------------------------------------------|------------------------------------|----------------------------------------------------------------------------------------------------|----------------------------------------------------------------------------------------------------|
| Utbildningsportal                                                                                                    |                                    |                                                                                                    |                                                                                                    |
|                                                                                                    | * Start                            | Logga in                                                                                                    | för att gå vidare                                                                                                    |
|                                                                                                    | Logga in     Registrera mig        | Nya anmälnin                                                                                                    | ngsrutiner                                                                                                    |
|                                                                                                    |                                    | För att anmäl<br>användare i v                                                                                                    | la dig till våra kurser så måste du vara en<br>vårt system.                                                                                                    |
|                                                                                                    |                                    | Tidigare gått kur<br>Har du tidigare gå<br>"Glömt lösenord'<br>osäker på vilken e                                                                                                    | rs hos MSB (eller SRV)<br>ătr kurs hos oss kard ul logan in med din epostadress. Klicka på<br>I" så får du ett losenord skickad ill din epostadress. År du<br>epostadress du använde kontakta oss på <u>utbidningärnes se</u> |
|                                                                                                    | Första gången<br>Ar detta den fors |                                                                                                    | iu söker kurs hos MSB<br>la kursen du söker hos MSB så måste du först skapa dig en                                                                                                    |
| anvandare genor<br>Användarmann                                                                                                    |                                    | n att kilcka på "Ny användare" och följa instruktionerna där.<br>(e-post adress):                                                                                                    |                                                                                                    |
|                                                                                                    |                                    | Lösenord:                                                                                                    | Logga in                                                                                                    |
|                                                                                                    |                                    |                                                                                                    | Glamt lasenardet2                                                                                                    |
|                                                                                                    |                                    |                                                                                                    | Ny användare                                                                                                    |
|                                                                                                    |                                    |                                                                                                    |                                                                                                    |
| Ange ditt användarnamn, dvs den e-postadress<br>du använder i kontakt med MSB, och klicka på<br>knappen "Nytt lösenord".                                                                                  |                                    | Användarnamn (e-post adress): Nytt lösenord                                                                                                    |                                                                                                    |
| Du får nu ett e-postmeddelande med en länk<br>som leder till en sida som skapar nytt lösenord<br>åt dig.                                                                                                  |                                    | Skapa nytt lösenord                                                                                                    |                                                                                                    |
|                                                                                                    |                                    | Fyll i din e-postadress och personnummer (ÅÅÅÅMMDDNNNN) nedan. Ett<br>lösenord skickas sedan till dig inom 10 minuter. Om du inte får detta kontakta<br>utbildning@msb.se                                                                     |                                                                                                    |
| Ange användarnamnet och personnummer med                                                                                                    |                                    | Användarnamn (e-post adress): e-post@mejl.se                                                                                                    |                                                                                                    |
| 12 siffror. Tryck skapa.                                                                                                    |                                    | Personnummer: ÁÅÅÅÅMMDDNNNN<br>Skapa                                                                                                    |                                                                                                    |
| Nu kommer ännu ett e-postmeddelande med ett<br>lösenord. Ett tips är att kopiera lösenordet och<br>sedan klistra in det på avsedd plats.<br>Nu är du redo att logga in via länken till vänster.           |                                    | Utbildningsportal   Start  Logga in  Registera mig                                                                                                    |                                                                                                    |
| Byt lösenordet till något som passar dig.<br>Notera att lösenordet ska bestå av minst ett<br>tecken ur tre av de fyra kategorierna 1. Stora<br>bokstäver 2. Små bokstäver 3. Siffror 4.<br>specialtecken. |                                    | Utbildningsportal       Start     Ändra lösenord       Mina aldar     Här kan du ändra diti lösenord.       Andra lösenord     Gammali lösenord.       Andra löstgivra     Nyti lösenord.       Tacka järvej & återbud     Bekrafta lösenord. |                                                                                                    |